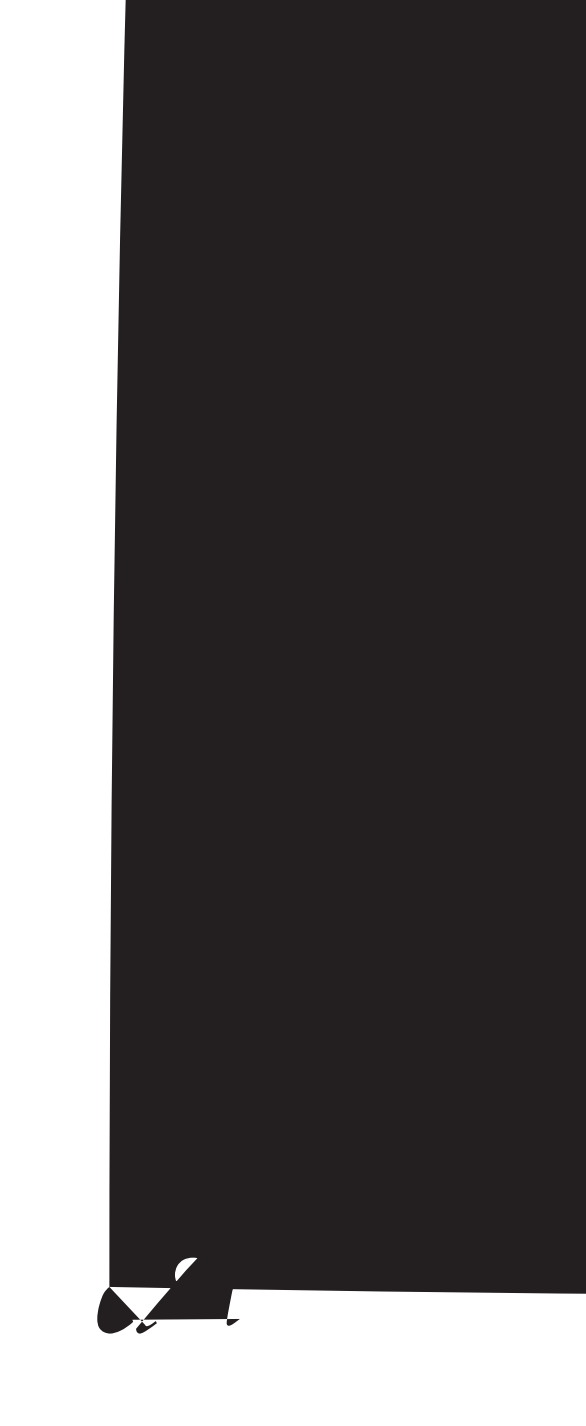

#### Disclaimer of Warranties and Limitation of Liabilities

Nothing contained herein modifies or alters in

# Contents

### **Developer's Guide**

About This Guide

Purpose xiv Prerequisites xiv RelateAbout Th416.02 022 108 553.3197 Tm0.09 0.4 1 scn-0.0001 Tr

Example 32 The Automation From Excel Project 32 Visible Property 52 WebToolBarVisible Property 53 Width Property 53 Zoom Property 53 Application Object Methods 54 CreatelmageViewerObject Method 54 FitTo Method 54

Image Selection 106 Annotation Selection 106 Example 107 Copy Image Project 107 Printing An Image 110 Image Printing Defined 110 Example 110 Print Image Project 111 Scanning an Image Using a Template 117 Template Scanning Defined 117 Example 118 Template Scan Project 120 Managing an Image File Using Thumbnails 128 Thumbnails Defined 128.9(a)-5(n)3.1()-6(Project)-4.3()-6(120)5 apgma

Invoking the Standard Annotation Tool Palette 213

#### Purpose

The *Developer's Guide* describes the features of eiStream Imaging for Windows<sup>®</sup> and provides software developers and MIS professionals with the infor

#### **Imaging Preview**

Imaging Preview is a lean version of the Imaging application. It lets users

**Image Thumbnail control** — The Image Thumbnail control displays and manages thumbnail renditions of individual image pages.

#### Which to Use: Command-line Interface, OLE, Automation, or

time. Set the appropriate properties or provide end users with drag-and-drop capability so they can select

The code in each sample project is highly organized, heavily commented, and written using Hungarian notation. The sample applications show you how to:

- Create an application that is similar to the standard Imaging application.
- Develop an application that prepares separator pages for scanning several multipage documents in the Imaging Flow application.
- Perform template scanning.
- Use the Image Thumbnail control to create folder-based contact sheets.
- Print a selected portion of an image.
- Use General and Page properties to analyze image files in folders.

## What Is Document Imaging?
Chapter 2

Adding Imaging Using Automation

# PageRange Object

The PageRange object represents a range of consecutive pages within an ImageFile object — starting at the

#### **Embedded Server Mode**

Imaging for Windows has several Imaging Automation properties and methods to manipulate an embedded image document object.

#### To create the Application and Image File Objects

- **1** Declare the object variables that will contain references to the Application and Image File objects.
- 2 Use the Set statement and the CreateObject function of Visual

One Page

Then, the

Adding Imaging Using Automation

Chapter 3

**Remarks** The DisplayScaleAlgorithm value can be specified before or after an image is displayed. The

## **Height Property**

**Description** Sets or returns the distance, in pixels, between the top and bottom edge of the Application object's window. This is a read/write property.

Usage ApplicationObject.Height [=value]

- Data Type Long.
- **Remarks** This property must be set prior to opening the ImageFile object. It only takes effect if the **Width**

**Remarks** The **ToolBarVisible** property settings are:

# **Top Property**

Description

**Remarks** The **Visible** property settings are:

### WebToolBarVisible Property

Description Sets or returns the visibility of this Application object's web toolbar. This is a read/write
**Remarks** ZoomOption settings are:

| Setting | Description   |
|---------|---------------|
| 1       | Best fit      |
| 2       | Fit to width  |
| 3       | Fit to height |
| 4       | Actual size   |

# **Help Method**

Description Displays the Imaging online Help table of contents.

Usage ApplicationObject.Help

### **Quit Method**

**Description** Closes all open objects and exits the application. The Application object is no longer active or available.

Usage ApplicationObject.Quit

# ImageFile Object

An ImageFile object represents an image file. An ImageFile object can have

• One Page object, representing the currentl

# AppendExistingPages Method

Description Appends specified page(s) to the end of the current ImageFile object. If the page(s) being

**Remarks** The **CompressionType** property settings are:

Example 'This example returns this page's compression type.
x = Img.Pages(1).CompressionType

#### **Height Property**

Description Returns this page's height in pixels. This is a read-only property.

| Usage     | PageObject. <b>Height</b>                                                      |
|-----------|--------------------------------------------------------------------------------|
| Data Type | Long.                                                                          |
| Example   | 'This example returns this page's height in pixels.<br>x = Img.Pages(1).Height |

#### ImageResolutionX Property

**Description** Sets or returns this page's horizontal resolution, in dots-per-inch. An error occurs when a value less than 20 or greater than 1200 dpi is specified. This is a read/write property.

Usage PageObject.

# Page Object Methods

The following table lists

# **Visual Basic**

# Visual C++

There are two ways to access the Imaging ActiveX Controls on-line help

# **Demonstration Projects**

This section demonstrates how to add a variety of Imaging functions to your applications.

A wide-ranging discussion of every Imaging function is beyond the scope of this
Aesthetics aside, the most important consideration when selecting the color type is file size. The greater the number of data bits per pixel, the

The following compression types are available.

CCITT Group 3 (1d) Fax — Should be used to compress black-and-

## Example

Users of your application may want to change the compression type to save disk space.

Scenario

The ShowPageProperties method returns an integer that indicates

## Example

## Printing an Image File

## Template Scan Project

 Click Scan Options to apply compression. The mnuCompressionOptions\_Click() event in the Main  Click Select Scanner to select the scanner you want to use. The mnuSelectScanner\_Click() event in the
## **Thumbnail Sorter Project**

The Thumbnail Sorter project demonstrates using thumbnails to manage an image file. Specifically, it allows you to:

Sets the **EnableDragDrop** property of the Image Thumbnail

- Invokes the **DeletePages** method of the Image Admin control, passing to it the:
  - Number of the page to delete (from lngInsertPage).
  - -1 (which specifies the number of pages to delete).

The

Adding Imaging Using ActiveX Controls

- Invokes the **DeleteThumbs** method of the Image Thumbnail control, passing to it the:
  - Number of the page to delete (from lngInsertPage).
  - -1 (which specifies the number of pages to delete).

The **DeleteThumbs** method refreshes the control without the unwanted page.

Adding Imaging Using ActiveX Controls

## Unloading a Multipage Image File

The Unload demonstration project shows how to save the individual pages of a multipage image file as a series of single-page files; in effect, extracting — or *unloading* — the pages of a multipage image file. Before walking through the demonstration proj

5

## **Developing Client/Server Applications**

The following sections explain each server option setting and related property in detail.

## File Location for Document Pages (FileStgLoc1x Property)

When your program saves a server document page, it may have to create a

Admin control. Each of these methods creates a new image file with a
Chapter 5

Once users select the desired directory or folder, the area below the **Look in** box lists the files or documents contained within it, as illustrated in the following figure.

When users select the desired file or document and then click

Once users select the desired direct

You can also bypass the dialog box and simply pass the user name and password as parameters to the **LoginToServer** method, most likely in response to a user completing and closing a logon dialog box of your own design.

Developing Client/Server Applications

## **Annotations Defined**

The Image Edit and Image Annotation Tool Button controls provide several ways to add annotation functions to your image-enabled applications. Using them you can:

- Create an annotation tool palette of your own design.
- Invoke a single method that displays a fully-functional, standard annotation tool palette to your users.
- Implement custom annotations programmatically.

The method you choose depends on the annotation 0.g 48e7(m)ta0 depend1cendl4 b(ance

Users can save annotations separately

## Image Edit Control

Developing Client/Server Applications

**frm1xCDFD** — Enables users to query an Imaging 1.x document volume for documents by location, using the following hierarchy: Cabinet\Drawer\Folder\Document

**frm1xQuery** — Enables users to query an Imaging 1.x document volume for documents by name, creation date, modification date, or keyword.

Developing Client/Server Applications

object variable into the **Document Manager** combo box (cboDocManager).

The procedure ends the query by setting objResults to Nothing and by invoking the **ImgQueryEnd** method. Both actions free system resources associated with the query.

The procedure wraps up its work by:

- Showing the **1.x Cabinet\Drawer\Folder\Document** window.
- Displaying the number of document manager databases found.
- Giving focus to the **Document Manager** combo box.

Private Sub Form\_Load() Dim obj Results As Object
On the **1.x Cabinet\Drawer\Folder\Document** window, click the desired cabinet in the **Cabinets** combo box. The cboCabinet\_Click()

```
Private Sub cboCabinet_Click()
   Dim objResults As Object
   Dim strSinglePlural As String
   Dim vntltem As Variant
   .
   .
   mstrDocManager = cboDocManager.Text
   strD,TJanager = ,TJatr.
```

Developing Client/Server Applications

```
Private Sub cboDrawer_Click()
   Dim obj Results As Object
   Dim strSinglePlural As String
   Dim vntltem As Variant
   .
   .
   mstrDocManager = cboDocManager.Text
   mstrCabinet = cboCabinet.Text
   mstrDrawer = cboDrawer.Text
   .
```

On the 1.x Cabinet\Drawer\Folder\Document

Developing Client/Server Applications

The procedure wraps up its work by:

- Showing the **1.x Query** window.
- Displaying the number of document manager databases found.
- Giving focus to the

On the **1.x Query** window, click the desired document manager database in the **Document Managers** combo box. The cboDocManager\_Click()

```
Private Sub cmdFind_Click()
   Dim obj Results As Object
   Dim vntltem As Variant
   Dim strConvertedDate As String
   I stResul ts. Cl ear
   • _____
   ' Perform a query; store Doc names in the IstResults listbox.
   * _____
   If optQuery(0). Value = True Then 'Query by Document
      mstrQuery = "finddocs document " & _
         cboName. List(cboName. ListIndex) & " " & txtName. Text
   Elself optQuery(1). Value = True Then 'Query by Date
      strConvertedDate = ImgAdmin1.ConvertDate(txtDate.Text)
      mstrQuery = "finddocs " & _
         cboDateName.List(cboDateName.ListIndex) & " " & _
         cboDate.List(cboDate.ListIndex) & " " & strConvertedDate
   Elself optQuery(2). Value = True Then 'Query by Keyword
      mstrQuery = "finddocs keyword " & _
         cboKeyword.List(cboKeyword.ListIndex) & " " & txtKeyword.Text
   End If
   ImgAdmin1. ImgQuery Mid(mstrDocManager, 9), mstrQuery, obj Results
   For Each vntltem In obj Results
      If vntItem <> "" Then
         IstResults. AddItem vntItem
      End If
   Next
   ' End the query.
   • _____
   Set obj Results = Nothing
   ImgAdmin1. ImgQueryEnd
   * _____
   ' Display the number of documents found.
   If IstResults. ListCount = 0 Then
      I bl Resul ts. Caption = SELECT NONE
   El sel f I stResul ts. Li stCount = 1 Then
      I bl Resul ts. Caption = SELECT_SI NGULAR
   El se
      I bl Resul ts. Caption = SELECT_PLURAL1 & I stResul ts. Li stCount &
  SELECT_PLURAL2
   End If
End Sub
```

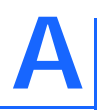

## **Imaging ActiveX Sample Applications**

This appendix describes the Imaging ActiveX sample applications that are available on the media on which your software was distributed.

| In This Appendix |  |
|------------------|--|
| Overview         |  |

## **Overview**

This section introduces you to the Imaging ActiveX sample applications.

The Imaging ActiveX sample applications are relatively large Visual Basic projects that demonstrate how to use the Imaging ActiveX controls to build comprehensive and useful, image-enabled applications.

It is beyond the scope of this appendix to walk you through each and every application. eiStream WMS, Inc. suggests that you run each one and analyze its code to determine whether you can use it:

- Directly in your applications, or
- As a guide to writing your own, related code.

## Requirements

With the exception of the sample application, to compile and run the Imaging ActiveX sample applications, you must use:

- Microsoft Visual Basic 6.0.
- Imaging for Windows.

To compile and run the sample application, you must use:

- Microsoft Visual Basic 6.0 with Service Pack 3 or later.

The tracker consists of two functions:

In addition to the general, summary, and page property values, the

Appendix B

images appear in gray scale. Color images continue to appear in color using this setting.

## Catch errors properly when working with the ShowFileDialog method

When invoked, the

Appendix B

entire image file, you must apply the BurnInAnnotations
